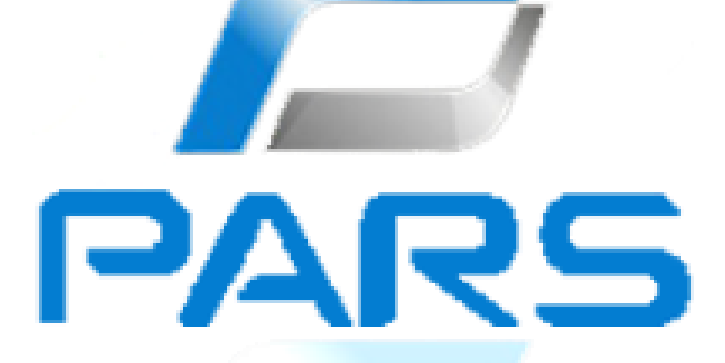

# **PARS TT-101**

## Dijital Takograf Kalibrasyon Cihazı

## Kullanma Kılavuzu

## İÇİNDEKİLER

| İÇİNDE | EKİLER                                       | 1  |
|--------|----------------------------------------------|----|
| 1.     | GİRİŞ                                        | 2  |
| 2.     | CİHAZIN AÇILMASI                             | 2  |
| 3.     | MENÜLER                                      | 3  |
| 3.1    | Ana Menü                                     | 3  |
| 3.2    | Birinci Seviye Alt Menü                      | 3  |
| 3.3    | İkinci Seviye Alt Menü                       | 3  |
| 3.4    | Değer Görüntüleme Menüsü                     | 4  |
| 3.5    | Değer Güncelleme Menüleri                    | 4  |
| 3.     | 5.1 Düzenlenebilir Ozellik                   | 4  |
| 3.     | 5.2 Seçenekli Özellik                        | 4  |
| 3.     | 5.3 Açılıp Kapanan Özellik                   | 5  |
| 3.     | 5.4 Limit Özellik                            | 5  |
| 4.     | KONTROLLER                                   | 6  |
| 5.     | MENÜDE DOLASMA                               | 6  |
| 5.1    | Ana Menii                                    | 6  |
| 5.2    | Birinci Seviye Alt Menü                      | 6  |
| 5.3    | İkinci Seviye Alt Menü                       | 6  |
| 6.     | DEĞERLERİN DEĞİŞTİRİLMESİ                    | 7  |
| 6.1    | Düzenlenebilir Özellik                       | 7  |
| 6.2    | Seçenekli Özellik                            | 7  |
| 6.3    | Açılıp Kapanan Özellik                       | 8  |
| 6.4    | Limit Özellik                                | 8  |
| 7.     | SENSOR EŞLEME                                | 9  |
| 8.     | PİN İŞLEMLERİ                                | 9  |
| 9.     | TEST PROSEDÜRLERİ 1                          | 0  |
| 9.1    | Hız Simülasyonu1                             | 0  |
| 9.2    | Sensör Testi 1                               | 0  |
| 9.3    | UTC Testi 1                                  | 1  |
| 9.4    | W Belirleme (Hız) 1                          | .1 |
| 9.5    | W Belirleme(Yol)                             | .1 |
| 9.6    | W Belirleme(Oto.)                            | .2 |
| 10.    | SD KARI 1                                    | .3 |
| 11.    | AYARLAR                                      | .3 |
| 12.    | KARŞILAŞILABILECEK HATALAR VE AÇIKLAMALARI 1 | 4  |
| 13.    | DESTEKLENEN ÖZELLİKLER1                      | 6  |
| NOTLA  | R 2                                          | 0  |

#### 1. GİRİŞ

PARS TT-101 Dijital Takograf Kalibrasyon Cihazı, piyasada bulunan tüm dijital takograflar ile (VDO, Stoneridge, EFAS, PARS) uyumlu olarak calışacak sekilde dizayn edilmistir. Standart kalibrasyon prosedürleri, İkinci kaynaktan hız doğrulama (IMS) ayarları, Sensör eşleme, Servis kartı pin girişi, Standart test ve bunlara ek olarak üreticiye özel seçeneklerin ayarlanmasına olanak sağlar.

PARS TT-101, kolay kullanıcı arayüzüyle basit bir şekilde dijital takograf kalibrasyonu yapılmasına olanak sağlar. Takılmış olduğu dijital takografın modelini anlayıp sadece o takograf için özelleşmiş menüleri kullanıcıya sunar. Böylece kullanıcı, sadece ayarını yapabileceği özellikleri görür, ve kafa karışıklığı yaşamadan, kolaylıkla kalibrasyon işlemini yapabilir.

PARS TT-101, geniş grafik LCD ekranı ve büyük ikonları sayesinde kullanıcının aradığı özelliği bulmasını kolaylaştırır. Kolay kullanım için tasarlanmış tuş takımı ile menüler arasında gezinmek ve cep telefonlarından aşina olunan alfanümerik tuşlarıyla, kalibrasyon değerlerini girmek oldukça basittir.

PARS TT-101, çalışması için gereken enerjiyi bağlandığı takograftan alır. Böylece kullanıcı, pil ve şarj gibi sorunlarla karşılaşmaz.

PARS TT-101, Türkçe ve İngilizce olmak üzere iki dil seçeneği sunmaktadır.

#### 2. CİHAZIN AÇILMASI

PARS TT-101 Dijital Takograf gücünü Kalibrasyon Cihazı, bağlandığı takograftan alır. Cihazla beraber gelen kablonun bir ucu cihazın alt kısmında bulunan 6 pinli konnektöre, diğer ucu takografa takıldığı anda cihaz calismava başlayacaktır. Cihazın calışmaşı için başka herhangi bir şey aerekmemektedir.

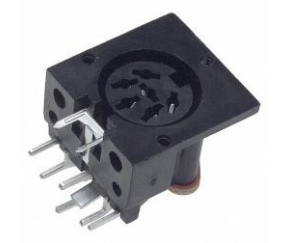

TT-101 bağlantı konnektörü

#### 3. MENÜLER

#### 3.1 Ana Menü

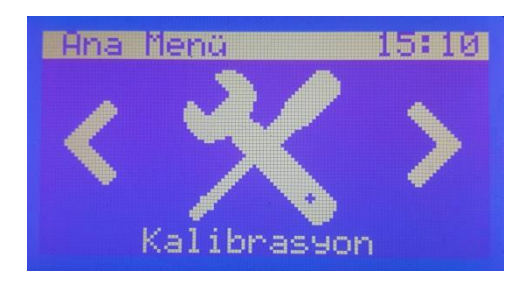

3.2 Birinci Seviye Alt Menü

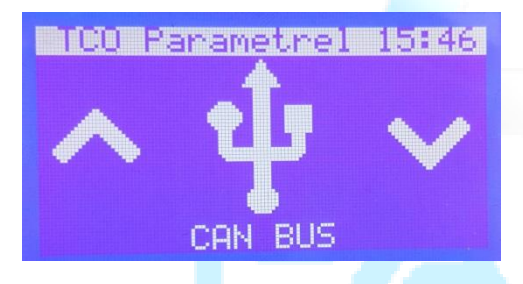

3.3 İkinci Seviye Alt Menü

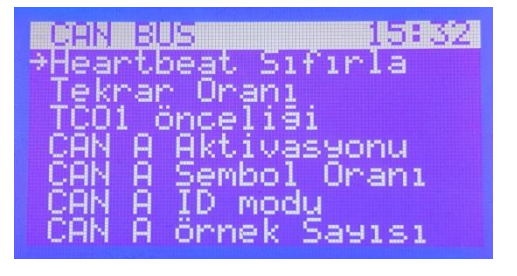

1. Başlık ve geçerli saat

2. Seçilecek birinci seviye alt menü ve yön ikonları

3. Seçilecek birinci seviye alt menü ismi

1. Girilen birinci seviye alt menü başlığı ve geçerli saat

2. Seçilecek ikinci seviye alt menü ve yön ikonları

3. Seçilecek ikinci seviye alt menü ismi

1. Girilen ikinci seviye alt menü başlığı ve geçerli saat

 Seçilebilir fonksiyonlar. → ikonu, hangi fonksiyonun seçileceğini gösterir.

| 3.4 Değer | Görüntüleme |
|-----------|-------------|
| Menüsü    |             |

Tarih - Saat 15 31

Mevcut Değer: 08/09/2015 12:31

Dešeri süncellemek için OK butonuna basınız.

- 1. Seçili fonksiyon ve saat
- 2. Mevcut Değer

- 3.5 Değer Güncelleme Menüleri
- 3.5.1 <u>Düzenlenebilir Özellik</u>

Tarih - Saat 15 31

Mevcut Değer: 08/09/2015 12:31

Yeni Dešer: 18/09/2015 12:31

- 1. Seçili fonksiyon ve saat
- 2. Mevcut değer
- 3. Yeni değer girişi

#### 3.5.2 Seçenekli Özellik

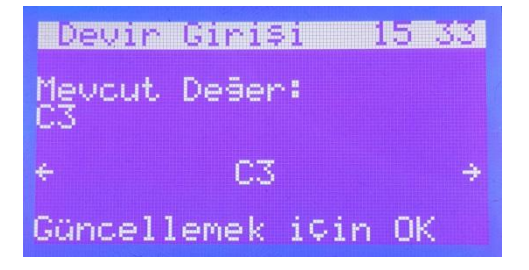

- 1. Seçili fonksiyon ve saat
- 2. Mevcut değer
- 3. Seçenekler

#### 3.5.3 Açılıp Kapanan Özellik

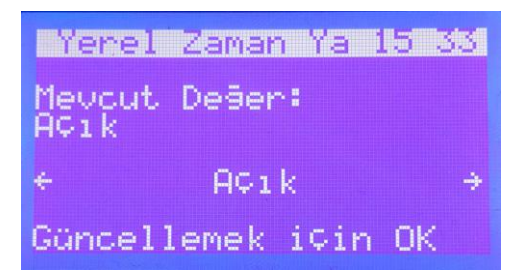

- 1. Seçili fonksiyon ve saat
- 2. Mevcut değer
- 3. Seçenekler

## 3.5.4 Limit Özellik

| +Limit 1 008                                             | 1. Seçili fonksiyon ve saat    |
|----------------------------------------------------------|--------------------------------|
| Limit 2 016<br>Limit 3 024<br>Limit 4 032<br>Limit 5 040 | 2. Limitler ve limit değerleri |
| Limit 6 048<br>Limit 7 056                               |                                |
|                                                          |                                |

#### 4. KONTROLLER

kısmında Cihaz, ekranın alt aracılığıyla bulunan tus takımı kontrol edilmektedir. Bu tus takımında 4 adet yön tuşu (yukarı, aşağı, sola, sağa), 10 adet rakamlardan olusan numerik tuslar alfanumerik zamanda (aynı karakter girişi icin de kullanılmaktadır), bir adet giriş için OK tuşu, bir adet de bir önceki menüye geçiş için ESC tuşu olmak üzere toplam 16 tus bulunmaktadır.

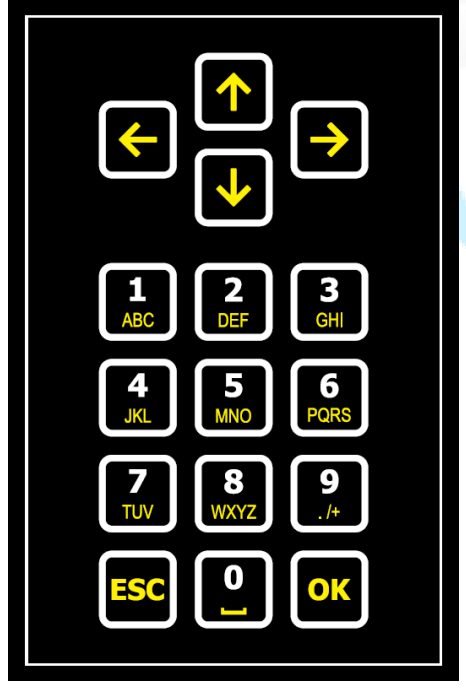

PARS TT-101 Tuş Takımı

#### 5. MENÜDE DOLAŞMA

Cihaz ekranı, menülerde dolaşırken kullanıcıya fikir verebilecek şekilde tasarlanmıştır. Özellik menülerinde kullanıcıya hangi işlem için hangi tuşa basması gerektiği belirtilmiştir. Daha üst seviye menülerde dolaşım ise aşağıdaki şekillerde yapılmaktadır.

#### 5.1 Ana Menü

Ana menüde ← ve → tuşlarıyla istenen menüye gelinerek **OK** tuşuyla menüye giriş yapılabilir.

#### 5.2 Birinci Seviye Alt Menü

Birinci seviye alt menüde ↑ ve ↓ tuşlarıyla istenen menüye gelinerek OK tuşuyla menüye giriş yapılabilir. ESC tuşu bir önceki menüye geri döner.

#### 5.3 İkinci Seviye Alt Menü

İkinci seviye alt menüde ↑ ve ↓ tuşlarıyla istenen menüye gelinerek OK tuşuyla menüye giriş yapılabilir. ESC tuşu bir önceki menüye geri döner.

## 6. DEĞERLERİN

## DEĞİŞTİRİLMESİ

Cihaz, takografınızda ayarlanmış parametrelerin değiştirilebilmesi için tasarlanmıştır. Bu bağlamda 4 farklı değişiklik tipi bulunmaktadır.

#### 6.1 Düzenlenebilir Özellik

Bu özellik tipinde, kullanıcıdan bir değer girmesi beklenir. Deăer ekranından OK okuma sonra butonuna basılarak düzenleme moduna geçilir. Değer, özelliğin türüne göre sadece rakamlardan (Odometer, tarih-saat vb.) ya da harf, rakam ve özel karakterlerden (Plaka, sase no vb.) olusabilir. Değerler tuş takımı üzerindeki rakamlar aracılığıyla girilmektedir. girilecek değer Eğer sadece rakamlardan oluşuyorsa imleç, bir rakam girildikten sonra otomatik olarak sağa doğru ilerleyecektir. Haneler arası geçiş yapmak için 🗲 ve > butonları kullanılabilir. İlgili özellikte sürekli olarak bulunması karakterler (Örn: aereken tarihteki /, saatteki :, ondalık ayracı olan . karakteri gibi) varsa, karakterlerin olduğu bu hane olarak atlanacaktır. otomatik Düzenlenen özellik alfanümerik karakterlerden oluşuyorsa, istenen harf, tuş takımı ilgili üzerinde rakama ardısık olarak basılarak girilebilir. Haneler arasında geçiş için ← ve → butonları kullanılabilir. Bu tarz alfanümerik giris kabul eden imlecin özelliklerde saăa kavması icin kullanıcının → butonuna basması gerekmektedir. Eder bir karakter silinmek istenirse 0 tuşuna ardışık olarak basılarak 🗆 (boşluk) karakteri girilebilir.

Girilen değer **OK** butonuyla takografa gönderilebilir, ya da **ESC** butonuyla bir önceki görünüme geri dönülebilir.

#### 6.2 Seçenekli Özellik

Bu özellik tipinde, giriş yapılacak özellik için sınırlı sayıda seçenek vardır. Bu seçeneklerden herhangi birinin kullanıcı tarafından seçilmesi beklenir. Değer okunduktan sonra mevcut değerin hemen altında, seçenek olarak mevcut değer görülecektir. Bu aşamada ← ve → butonlarına basılarak seçenekler arasında geçiş yapılabilir.

Seçilen değer **OK** butonuyla takografa gönderilebilir, ya da **ESC** butonuyla bir önceki görünüme geri dönülebilir.

#### 6.3 Açılıp Kapanan Özellik

Bu özellik tipinde, giriş yapılacak sadece "Acık" icin özellik ve "Kapalı" seçenekleri vardır. Βu herhangi seceneklerden birinin kullanıcı tarafından secilmesi beklenir. Değer okunduktan sonra mevcut değerin hemen altında, değer olarak secenek mevcut görülecektir. Bu aşamada ← ve → basılarak secenekler butonlarına arasında geçiş yapılabilir.

Seçilen değer **OK** butonuyla takografa gönderilebilir, ya da **ESC** butonuyla bir önceki görünüme geri dönülebilir.

#### 6.4 Limit Özellik

Bu özellik tipinde, takografta bulunan limit değerleri (Eğer takograf tarafından destekleniyorsa "V Profili" ve "N Profili" Limitleri) değiştirilebilir.

İlgili ikinci seviye alt menüdeyken "V/N Profili secilerek Limitler" limitlerin okunması sağlanır. Değiştirilmek istenen limite, **↑** ve ↓ butonları ile ulaşılabilir. Limiti değiştirmek için **OK** butonuyla limit düzenlemeye gecilir. Bu esnada limitin yanındaki deăerde ilgili imlecin yanıp söndüğü görülmelidir. Limit değişimi, **Bölüm 6.1**'de belirtilen şekilde yapıldıktan sonra **OK** butonu ile düzenlemeden çıkılabilir.

Limit düzenleme yapılırken ESC butonunun bir işlevi yoktur. Bu yüzden ilgili limit değişikliğini iptal etmek için eski değerini yazıp OK butonuna basılmalıdır. Eski değer hatırlanmıyorsa V/N sevive Profili ikinci alt geçilerek menüsüne tekrar "V/N Profili Limitler" girilebilir. seceneğine Bu durumda, takografta kavıtlı olan limitler tekrar okunacak ve değişiklikler yaptığınız tüm geçersiz olacaktır.

İstenen tüm limitler bu şekilde değiştirildikten sonra düzenleme modunda değilken **ESC** butonu ile bir üst seviye olan "V/N Profili" ikinci seviye alt menüsüne geçilip, "V/N Profili Yaz" seçeneğine girilmelidir. Bu seçenek, değiştirmiş olduğunuz limitlerin takografa yollanmasını sağlayacaktır.

#### Bu durum gerçekleşmedikçe takograf üzerinde kayıtlı limit değerleri değişmeyecektir.

#### 7. SENSÖR EŞLEME

PARS TT-101 Dijital Takograf Kalibrasyon Cihazı, takograf ile uvumlu hareket bir buna sensörünün (Motion Sensor) eslenmesine olanak sağlar. "Ana Menü" icerisindeyken "Sensör Eşleme" seçilerek sensör eşleme baslatılabilir. Sensör esleme işleminin ilerlemesi, takograf ekranından ve kalibrasyon cihazı ekranından takip edilebilir. Esleme ekranda "Sensör bittiăinde Basarıyla Eşlendi" mesajı ve sesli bir uyarı verilmektedir.

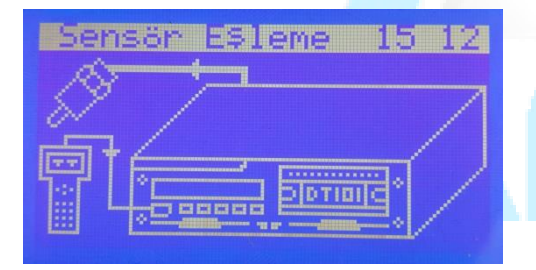

"Sensör Eşleme" Ekranı

## 8. PİN İŞLEMLERİ

Bu menü, takografa takılan servis pininin kartı TT-101 üzerinden girilmesine olanak sağlar. Servis kartının pini, cihaza kaydedilerek gönderme işlemi gerçekleştirilir. Bunun icin öncelikle "Pin İslemleri" menüsünün altındaki "Pin Düzenle" birinci seviye alt menüsü üzerinden servis kartına ait pinin TT-101 kaydedilmesi üzerine gerekmektedir. Düzenleme ve kaydetme işlemi Bölüm 6.1'de anlatıldığı şekilde yapılmalıdır. Pin bir kez cihaza kaydedildikten sonra hafızasında cihaz saklanmaya devam edecektir.

Pini takografa göndermek icin geçerli bir servis kartının takografa takılmış ve takografın kullanıcıdan girisi bekliyor pin olması gerekmektedir. "Pin Gönder" seçilerek TT-101'in takografa pin göndermesi sağlanır. Pin gönderildikten sonra süreç takografın ve TT-101'in ekranından edilmelidir. takip İslem tamamlandıktan ekranda sonra "Pin Başarıyla Gönderildi" mesajı gösterilecektir.

#### 9. TEST PROSEDÜRLERİ

PARS TT-101, takograf üzerinde aşağıda açıklanmış olan dört adet testi yapabilmektedir.

#### 9.1 Hız Simülasyonu

Bu testte, TT-101 tarafından üretilen hız sinyali, takografın ön konnektörü aracılığıyla takografa iletilmektedir. TT-101'den, sırasıvla 10, 70, 140, 70 ve 10 km/h'lik hız sinyalleri takografa iletilir. Test 60 saniye sürmektedir. Test sırasında TT-101 ekranında görülen hiz değerleri takograftaki hız göstergesinde de şekilde aynı görülmelidir. Test sonucunda "Odometre hatası" değeri gösterilir. Bu değer, takografın yol sayacının ne kadar hata yaptığını belirtir.

H**iz Simülasson 15 13** K Parametresi: 08000 Verilen Hız: 010 km/h Lütfen Bekleyiniz...

"Hız Simülasyonu" Test İşlemi

H**iz Simülasson 15:14** K Parametresi: 08000 Odometre Hatası:%0.00 Çıkmak için OK

#### "Hız Simülasyonu" Test Sonucu

#### 9.2 Sensör Testi

Bu testte, takografa bağlı hareket sensörü tarafından üretilen hız sinyali, takografın ön konnektörü aracılığıyla TT-101'e iletilir. Bu gelen sinyalden yola çıkılarak hız TT-101'in ekranında bilgisi gösterilir. sonucunda Bu test hareket sensörünün ve takografın çalışıp çalışmadığı doăru incelenebilir.

Bensör Testi 15800 K Parametresi: 08000 Ara¢ Hızı: 030 km∕h Çıkmak için ESC

"Sensör Testi" Test İşlemi

#### 9.3 UTC Testi

Bu testte, takograf tarafından üretilen saat sinyali, takografın ön konnektörü aracılığıyla TT-101'e iletilir. Bu gelen sinyalden yola çıkılarak, takografın saatinin bir günde ne kadar sapma yapacağı hesaplanır ve test sonucunda TT-101'in ekranında gösterilir. Bu test 20 saniye sürmektedir. arac konsolundan okunarak 30 km/s'te sabit tutulup OK butonuna aerekmektedir. basılması Test başlayınca "Hesaplanıyor..." yazısı görülecektir. Ardından test kadar sonuçlanana hız sabit tutulmaya devam edilmelidir. Bu test 15 saniye sürmekte ve sonuç olarak takografa girilmesi gereken W değeri ekranda gösterilmektedir.

| esti 15:15                | W Belirleme 15:30                                            |
|---------------------------|--------------------------------------------------------------|
| sti Sürüyor<br>Bekleyiniz | Hızı 30km/s'te tutun<br>Ardından OK'e basın.<br>Hesaplanıyor |
|                           |                                                              |

"UTC Testi" Test İşlemi

UIC lesti 15 16

UTC Testi Sürüyor...

Günlük Hata: 0.79s

Çıkmak için OK

UTC Te

Lütfer

"UTC Testi" Test Sonucu

## 9.4 W Belirleme (Hız)

Bu testte W parametresi bilinmeyen bir araç için W belirleme işlemi gerçekleştirilir. Test başlangıcı için araç hızının "W Belirleme (Hız)" Test İşlemi

A Belirleme 15 31 Hızı 30km/s'te tutun Ardından OK'e basın.

W: 08000 imp∕km

Çıkmak için ESC

"W Belirleme (Hız)" Test Sonucu

#### 9.5 W Belirleme(Yol)

Bu testte W parametresi bilinmeyen bir araç için W belirleme işlemi gerçekleştirilir. Ekranda "Başlamak için OK" yazısı

görüldüğünde ОК butonuna basılmalı ve araç sürülmelidir. Bu esnada ekranda "Bitirmek için OK" yazısı görülecektir. Belirlenen mesafede yol katedildiğinde araç durdurulmalı ve ОК butonuna tekrar basılmalıdır. Ardından gidilen yol metre cinsinden girilmeli ve OK basılmalıdır. butonuna Sonuc olarak takografa girilmesi gereken W parametresi ekranda gösterilmektedir.

#### 9.6 W Belirleme(Oto.)

parametresi Bu testte W icin bilinmeven bir arac W belirleme işlemi gerçekleştirilir. Bu menü, testin başlangıç ve bitişini harici bir kaynaktan; örn. Roller (Tambur), Optik sensör vs. alır. Bu harici kaynaklar kalibrasvon cihazının alt kısmında bulunan 5 pinli konnektöre takılmalıdır.

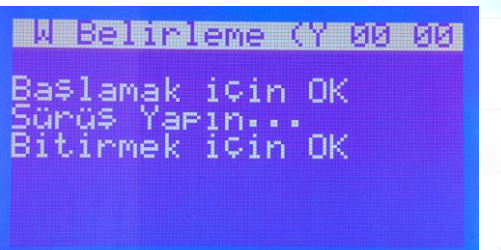

"W Belirleme (Yol)" Test İşlemi

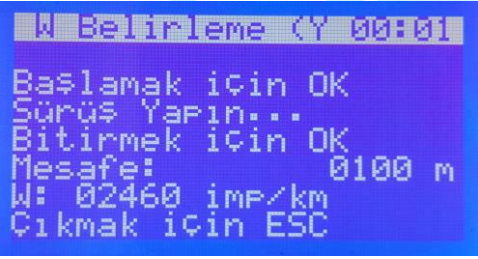

"W Belirleme (Yol)" Test Sonucu

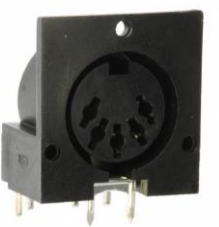

5 pinli konnektör

Ekranda "Teste başlayın" vazısı görüldüğünde tambur çalıştırılmalı veya optik sensör takılmış araç ile ilk reflektör önünden geçilmelidir. Tambur tarafından bitis sinvali kalibrasyon cihazına ulaştırıldığında da optik sensör ile ikinci ya reflektörün önünden geçildiğinde test sonlanacaktır. Bu aşamada gidilen vol metre cinsinden girilmeli OK butonuna basılmalıdır. ve Sonuç olarak takografa girilmesi gereken W parametresi ekranda gösterilecektir.

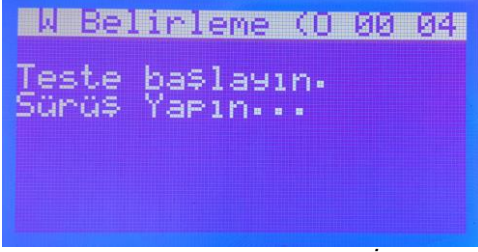

"W Belirleme (Oto.)″ Test İşlemi

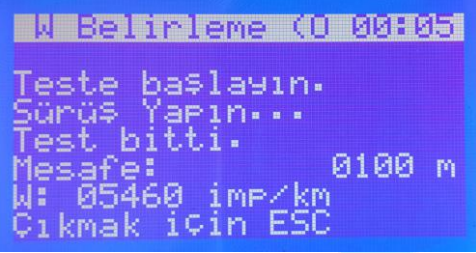

"W Belirleme (Oto.)" Test Sonucu

#### 10. SD KART

SD Kart menüsü gelecekteki kullanımlar için hazırlanmıştır. Şu an için bir işlevi bulunmamaktadır.

#### 11. AYARLAR

Ayarlar menüsü TT-101 Dijital Takograf Kalibrasyon Cihazı'nın ayarlarını yapmanıza olanak sağlamaktadır. Bu menüde göreceğiniz seçenekler şunlardır:

- TT-101 Tarih Saat
- Dil (Türkçe İngilizce)
- Ses (Açık Kapalı)
- Hakkında

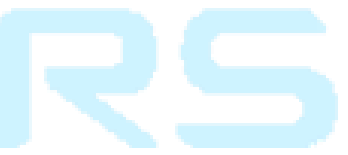

## 12. KARŞILAŞILABİLECEK HATALAR VE AÇIKLAMALARI

Karşılaşılabilecek hata mesajları ve açıklamaları aşağıda verilmiştir.

| НАТА                     | AÇIKLAMA                                                                                                    |
|--------------------------|----------------------------------------------------------------------------------------------------|
| Paket Hatası             | Takograf tarafından gönderilen mesaj<br>olması gereken formatın dışında.                                            |
| Kaynak Adres Hatası      | Takograf tarafından gönderilen mesajın kaynak adresi hatalı.                                                        |
| Hedef Adres Hatası       | Takograf tarafından gönderilen mesajın hedef adresi hatalı.                                                         |
| Negatif Cevap            | Takograf istenen özelliğe olumsuz<br>cevap veriyor.                                                                 |
| Fonksiyon Desteklenmiyor | Takograf istenen özelliği desteklemiyor.                                                                            |
| Hatalı Mesaj Uzunluğu    | TT-101 tarafından gönderilen mesajın<br>uzunluğu hatalı.                                                            |
| Koşullar Uygun Değil     | Takograf, istenen özelliği<br>gerçekleştirmek için uygun özelliğe<br>sahip değil. (Örn. Servis kartı<br>takılmamış) |
| Geçersiz Pin             | TT-101'den takografa yollanan pin<br>hatalı. Pin düzenle menüsünden<br>kontrol ediniz.                              |
| Pin Deneme Sayısı Aşıldı | Servis kartı için maksimum pin<br>deneme sayısı aşıldı. Bunun<br>sonucunda servis kartı bloke olur.                 |
| Değer Aralık Dışı        | Değiştirilen değer aralık dışında.<br>Lütfen sınırlar içinde değer girin.                                           |
| Kontrol Limiti Aşıldı    | Test limitini aştınız.                                                                                              |
| Doğrulama Hatası         | Takograf tarafından gönderilen mesajın doğrulama kodu hatalı.                                                       |
| Byte Zaman Aşımı         | Takograf mesajı gönderirken olması gereken zamanlamalara uymuyor.                                                   |
| Zamanaşımı               | Takograf mesajı gönderirken olması<br>gereken zamanlamalara uymuyor.                                                |
| Geçersiz                 | Girdiğiniz değer geçersiz. Lütfen sınırlar içinde bir değer girin.                                                  |

| Sensör Eşleme Hatası            | Sensör eşleme sırasında TT-101 ile<br>takograf arasında bir hata oluştu.<br>Sensör eşleme işleminin durumunu<br>takograf ekranı üzerinden takip edin. |
|---------------------------------|----------------------------------------------------------------------------------------------------|
| Lütfen Geçerli Bir Pin Girin    | Takografa pin gönderilmek istenmiş,<br>ancak TT-101'e bir pin girilmemiş.<br>Lütfen "Pin Düzenle" menüsünden<br>kontrolünü gerçekleştirin.            |
| Cihaz Zaten Kalibrasyon Modunda | Takografa pin gönderilmek istenmiş,<br>ancak zaten takograf kalibrasyon<br>modunda.                                                                   |
| SD Kart Desteklenmiyor          | Bu versiyonda SD Kart özelliği<br>desteklenmiyor.                                                                                                    |
| Sensör Eşlenemedi               | Takograf ile hareket sensörü arasında<br>bir hata oluştuğundan hareket<br>sensörü eşlenemedi.                                                         |

#### **13. DESTEKLENEN ÖZELLİKLER**

Bu bölümde, **Bölüm 6**'da kullanımı belirtilen özelliklerin takograf tipine bağlı olarak hangi özellikler olduğu verilmiştir.

| Menü         | Özellikler          | VDO | Stoneridge | PARS | EFAS |
|--------------|---------------------|-----|------------|------|------|
|              | Tarih - Saat        | •   | •          | •    | •    |
|              | Odometre            | •   | •          | •    | •    |
| 7            | K Parametresi       |     | •          | •    | •    |
| õ            | L Parametresi       | •   | •          | •    | •    |
| Sγ           | W Parametresi       | •   | •          | •    | •    |
| RA           | Tekerlek Ebadı      | •   | •          | •    | •    |
| <u>-</u> IB. | Sonraki Kalibrasyon | •   | •          | •    | •    |
| (AI          | Hız Sınırı          | •   | •          | •    | •    |
| ×            | Ülke                | ٠   | •          | •    | •    |
|              | Plaka               | ٠   | •          | •    | •    |
|              | Şase No             | •   | •          | •    | •    |
|              | N Sabiti            | ٠   | •          | •    | •    |
|              | Şaft Sabiti         | •   | •          | •    | •    |
| Ri           | CAN BUS             | •   | •          | •    | •    |
|              | CAN1 Sembol Oranı   | •   | _          | •    | _    |
| IRI          | CAN2 Sembol Oranı   | •   | —          | •    | —    |
|              | Heartbeat Sıfırla   | •   | •          | —    | •    |
| AZ           | Tekrar Oranı        | •   | •          | •    | •    |
| AR.          | Kapsam Dışı Uyarısı | •   | _          | _    | —    |
| μ            | CAN2 Aç/Kapat       | ٠   | _          | _    | _    |
| <b>O</b>     | CAN2 Uzak İndirme   | •   | _          | —    | —    |
| Τ            | CAN Aç/Kapat        | -   | •          | •    | _    |
|              | CAN Sonlandırma     | -   | •          | •    | —    |
|              | CAN2 TCO1 Aç/Kapat  | •   | _          | _    | _    |

| Menü   | Özellikler          | VDO | Stoneridge | PARS | EFAS |
|--------|---------------------|-----|------------|------|------|
|        | TCO1 Önceliği       | _   | _          | Ι    | •    |
|        | CAN A Aktivasyonu   | _   | _          | _    | •    |
|        | CAN A Sembol Oranı  | _   | _          | _    | •    |
|        | CAN A ID Modu       |     | _          | _    | •    |
|        | CAN A Örnek Sayısı  |     | _          | _    | •    |
|        | CAN C Aktivasyonu   | _   | _          | _    | •    |
|        | CAN C Sembol Oranı  | _   | _          | _    | •    |
|        | CAN C ID Modu       |     | _          | _    | •    |
|        | CAN C Örnek Sayısı  | _   | _          | _    | •    |
|        | Trip Reset          | _   | _          | _    | •    |
| ER     | CAN Trip Reset      |     | •          | _    | -    |
| ĬEL    | CAN Uyanma          | _   | •          | _    | _    |
| TR     | Devir Kaynağı       | •   | •          | _    | •    |
| R      | Ekran Parlaklığı    | •   | •          | _    | •    |
| IA I   | Parlaklık Modu      | •   | •          | _    | •    |
| AF     | CAN Parlaklık Modu  | •   | _          | _    | -    |
| ЬP     | lşık Aç Limiti      | _   | •          | _    | _    |
| U<br>U | lşık Kapat Limiti   | _   | •          | _    | -    |
| -      | Parlaklık Ön Mod    | •   | _          | _    | -    |
|        | Military Dimming    | •   | _          | _    | _    |
|        | Arkaplan Rengi      | I   | •          | -    | -    |
|        | Ek Giriş D1/D2      | ٠   | •          | -    | -    |
|        | Kontak Aktiviteleri | •   | _          | _    | -    |
|        | S1 Kontak Kapalı    | •   | _          | -    |      |
|        | S1 Kontak Açık      | ٠   | -          | -    | _    |
|        | S2 Kontak Kapalı    | ٠   | -          | _    |      |
|        | S2 Kontak Açık      | •   | _          | _    | _    |
|        | Hız Uyarısı         | •   | •          |      | _    |

| Menü   | Özellikler          | VDO | Stoneridge | PARS | EFAS |
|--------|---------------------|-----|------------|------|------|
|        | V-Impulse Kontrolü  | •   |            | I    |      |
|        | V Profili           | ٠   | •          |      | •    |
|        | V Profili Aç/Kapat  | •   | •          | -    | —    |
|        | V Profili Limitler  | •   | •          | _    | •    |
|        | V Profili Yaz       |     | •          | _    | •    |
|        | N Profili           | •   | •          | -    | •    |
|        | N Profili Aç/Kapat  | ٠   | •          | _    | _    |
|        | N Profili Limitler  | •   | •          | -    | •    |
|        | N Profili Yaz       | •   | •          | -    | •    |
|        | Uzak DL Arayüzü     | •   | -          | -    | _    |
| ËR     | Süre Dolum Uyarısı  | ٠   | •          |      | _    |
| Ē      | Kalibrasyon         | •   | -          | _    | _    |
| H      | Sürücü Kartı        | •   | _          | _    | _    |
| Β      | Şirket Kartı        | •   | _          | -    | _    |
| Ā      | Servis Kartı        | •   | _          | -    | _    |
| AR     | Kontrol Kartı       | •   | -          | I    | _    |
| D<br>D | Dil                 |     | •          | I    | -    |
| Ŋ      | TCO1 Uyarısı        | _   | •          | _    | _    |
|        | Ürün Kodu           | •   | •          | •    | _    |
|        | Seri Veri           | _   | •          | _    | •    |
|        | Seri Veri Aç/Kapat  | _   | _          | -    | •    |
|        | Seri Veri Protokolü | _   | _          | _    | •    |
|        | Seri Veri Çıkışı    | _   | •          | _    | _    |
|        | Dil Belirleme       |     | -          | -    | •    |
|        | Yerel Zaman Yazdır  | _   | -          | _    | •    |
|        | Uzak Download       | -   | •          | -    | •    |
|        | Uzak Veri Transferi | -   | _          | -    | •    |
|        | UD Aktiflik Durumu  | _   | •          | _    | _    |

| Menü     | Özellikler         | VDO | Stoneridge | PARS | EFAS |
|----------|--------------------|-----|------------|------|------|
|          | UD Kart Yaz        |     | •          | -    | _    |
|          | UD CAN Ayarı       | -   | •          | _    | _    |
|          | UD Göster          | I   | •          |      | _    |
|          | Pin İşlevleri      |     | •          | -    | _    |
|          | B3 Pin Filtresi    |     | •          | _    |      |
| Z        | C1 Pin İşlevi      | _   | •          | _    | -    |
| Ц.<br>Н. | D4 Pin İşlevi      | _   | •          | _    | _    |
| KEL      | D5 Pin İşlevi      | -   | •          | _    | _    |
| H        | D6 Pin Tipi        |     | •          | —    |      |
| Β        | D6 Pin İşlevi      |     | •          | —    | —    |
| SAI      | D7 Pin İşlevi      | _   | •          | _    | _    |
| AF       | Garanti            | _   | •          | _    | _    |
| Р        | Maksimum Garanti   |     | •          | —    | _    |
| Ŭ<br>2   | Garanti Bitimi     |     | •          | —    | _    |
|          | Garanti Süresi     | _   | •          | _    | _    |
|          | Tarihler           | _   | •          | _    | _    |
|          | Servise Kalan      | _   | •          | _    |      |
|          | Montaj Tarihi      |     | •          | —    |      |
|          | Aktivasyon Tarihi  | _   | •          | _    | _    |
|          | Düşük Hız Limiti   | _   | •          | _    | _    |
|          | IMS Aç/Kapat       | •   | _          | •    | •    |
| ١S       | IMS Kaynağı        | •   | •          | •    | •    |
| 2        | Adaptasyon Faktörü | •   | _          | _    | _    |
|          | CAN Mesajı         |     | •          | _    | _    |

| • | Destekleniyor  |
|---|----------------|
| _ | Desteklenmiyor |

NOTLAR

| <br> |
|------|
|      |
| <br> |
|      |
|      |
|      |
| <br> |
|      |
|      |
|      |
| <br> |
|      |
| <br> |
|      |
|      |
|      |
|      |
|      |
|      |
|      |
| <br> |
|      |
|      |
|      |
|      |
|      |
|      |
|      |
|      |
|      |
|      |
| <br> |
|      |

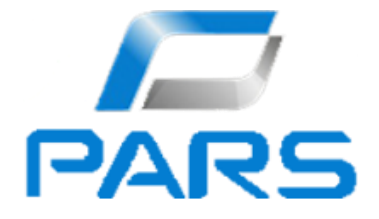

TT-101, PARS ARGE Bilgi Tekn. Ltd. Şti. tarafından Türkiye'de üretilmiştir.

Merkez: Kocaeli Üniversitesi Teknoparkı Yeniköy Yerleşkesi B42 Blok Başiskele / KOCAELİ

AR-GE Ofisi: Yenişehir Mah. Paşa Cad. No:43 İzmit / KOCAELİ